## 江西省第二批校企合作一流本科课程申报 (申报教师使用手册)

目录

| 江  | 西省第二批校企合作一流本科课程申报 | .1  |
|----|-------------------|-----|
| (  | 申报教师使用手册)         | . 1 |
| 1. | 登录申报平台            | . 1 |
| 2. | 申报信息填写            | . 3 |
| 3. | 项目状态              | . 5 |
| 4. | 使用帮助              | . 8 |

### 1. 登录申报平台

① 电脑浏览器访问平台网址: http://www.jxooc.com/portal

② 点击导航栏【申报专栏】

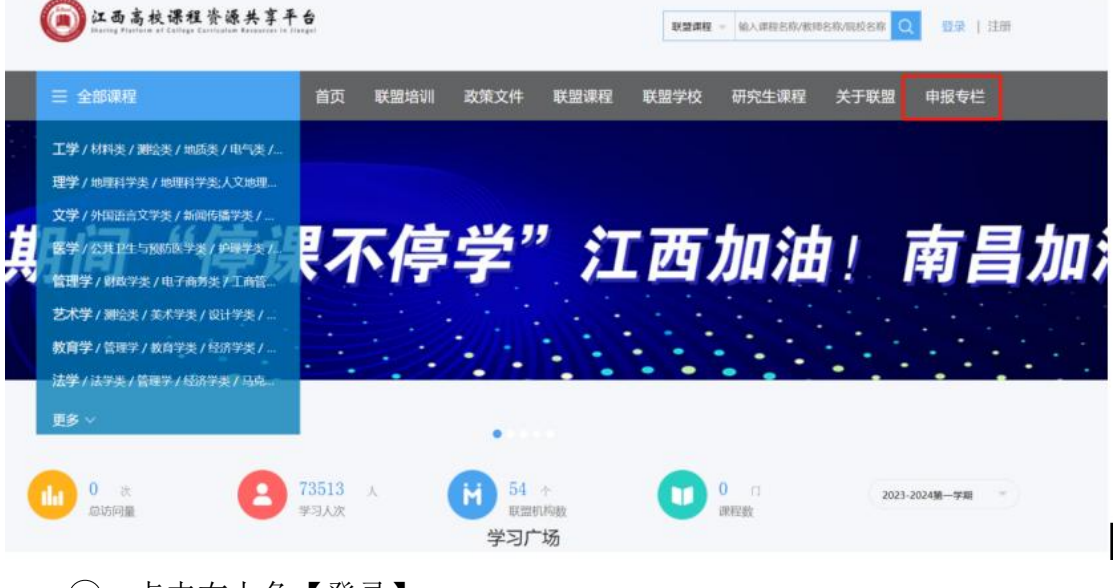

③ 点击右上角【登录】

| 网站首页                            | 课程评审动态                     | 新闻动态                            | 申报指南                    | 项目成果   | 图片新闻               |         |
|---------------------------------|----------------------------|---------------------------------|-------------------------|--------|--------------------|---------|
| 课程评审动态                          |                            |                                 |                         | nore 🙌 | 图片新闻               |         |
| 2023-10 23年省级<br><b>19</b> 立项建设 | 校企合作一流本科课程                 | 2023-10 23年省级<br><b>18</b> 立项建设 | 及校企合作一流本科制<br>2         | 相思     |                    |         |
| 主要工作要求如下:<br>作一流本科课程立动          | 1.关于开展有批江西省校企合<br>建设工作的通知( | 主要工作要求如下:<br>作一流本科课程立道          | 1.关于开展首批江西省<br>建设工作的通知( | 200    | No. of Contraction |         |
|                                 |                            |                                 |                         |        |                    | J. C.C. |
|                                 |                            |                                 |                         |        | 平台论证               |         |
| 新闻动态                            |                            |                                 |                         | nore   | 由据指南               | more    |

④ 选择【机构账号登录】,第一行默认,账号密码请找学校管理员获取。

| 手机号登录机构账号登录            |              |
|------------------------|--------------|
| 1 江西高校课程资源共享联盟项目管理平台   |              |
| <b>3</b> 学号/I号         |              |
| ● 密码                   |              |
| 请输入右边的四位数字 12 54       | 使用学习通APP扫码登录 |
| 登录                     |              |
| 登录即表示同意平台《隐私政策》和《用户协议》 |              |

④ 进入申报平台

| 我的项目    在结 | 神报 1    |      |        |      |        |
|------------|---------|------|--------|------|--------|
| 共0个项目      |         |      |        |      |        |
|            |         |      |        |      | 「日本」   |
| 请选择项目类型    | 请选择立项年度 | ŧ    | 选择项目状态 |      |        |
| 项目编号       | 项目名称    | 项目类型 | 项目成员   | 项目状态 | 项目开始时间 |
|            |         | 无数   | 据      |      |        |

\*如有账号问题,请联系本校负责老师。负责老师为本校提供的汇总表中的联系人。

# 2. 申报信息填写

点击【在线申报】,有红标代表有您可以申报的项目,选择一流本科立项建设,点击右侧【申报】

| 江西                    | 高校课程资源                               | 原共享联盟项目管理平台                       |                     |                       |     | 🦲 测试钟山 🗸 |
|-----------------------|--------------------------------------|-----------------------------------|---------------------|-----------------------|-----|----------|
|                       | 我的项目                                 | 在线申报 1                            |                     |                       |     |          |
|                       |                                      |                                   |                     |                       |     | 國會出      |
|                       | 任务类型                                 | 任务标题                              | 项目类型                | 材料提交时间                | 申报数 | 操作       |
|                       | 立项                                   | 23年省级校企合作一流本科课程立项建设               | 江西省首批校企合作一流本科课程立项建设 | 2023-10-18至2023-11-15 | 0   | 申报       |
| <mark>右、</mark><br>填筆 | 方标记<br>写项目<br><sup>项申报</sup>         | <mark>红点*为必填内容</mark><br>基本信息及成员信 | 息                   |                       |     | 预第 ち 返回  |
|                       | 基本信息                                 |                                   |                     |                       |     |          |
|                       | 项目名称:                                |                                   | *                   |                       |     |          |
|                       | 所属单位:                                | х.<br>Д. 20                       | *                   |                       |     |          |
|                       | 负责人:                                 | 测试钟山 *                            |                     |                       |     |          |
| 请                     | <b>项目成员信息</b><br>按照成员在项目。<br>+ 添加本校病 | 中的排名顺序依次添加项目成员。<br>成员 + 添加其他成员    |                     |                       |     |          |

请您选择【添加其他成员】进行人员添加

| 立项申报                                               |                | 預数 コ 返回 |
|----------------------------------------------------|----------------|---------|
| = 基本信息                                             |                |         |
| 项目名称:                                              | +              |         |
| 所属单位:                                              |                |         |
| 负责人: 测试钟山                                          |                |         |
| 项目成员信息 请按照成员在项目中的排名顶序依次 · 添加本校成员 · 添加本校成员 · 添加本校成员 | 透加项目成员。<br>他成员 |         |
|                                                    | 添加其他成员         | X       |
| 姓名:                                                |                |         |
| 单位:                                                |                |         |
| 职务:                                                |                |         |
|                                                    |                |         |
|                                                    | 确定取消           |         |

教材、附件等支持富文本编辑,上传文档、视频等文件,如需删除,**可选中直接**按键盘【delete】键删除。

| - 14-94                 | 位,课程负责人出镜时间不得少于3分钟。技术<br>责容通着 课程负责人必须出境 抑频使用的闭 | 要求: 推荐分辨率1280*720, MP | 4格式,大小不超过300MB。图像清晰 |
|-------------------------|------------------------------------------------|-----------------------|---------------------|
| 1.课程负责人10分钟<br>说课视频1个。: | ● □ 16px • B U ▲ • 5 ि ■ E<br>日描仪驱动安装1.mp4     |                       | ◎ 上後附件              |
|                         |                                                |                       |                     |

课程负责人及团队情况,校企双方共同负责,填写下方企业方负责人信息

#### 二、课程负责人及课程团队情况

| 姓名:                  | 人员3 |   |
|----------------------|-----|---|
| 是否为"双师型"教师:          | 是   | ~ |
| 是否为江西省产业教<br>授(本科类): | 是   | ~ |
| 单位:                  | 1   |   |
| 职务:                  | 2   |   |
| 职称:                  | 3   |   |
| 学历:                  | 4   |   |
| 学位:                  | 5   |   |
| 专业特长:                | 6   |   |
| 工作年限:                | 7   |   |
| 手机号码:                | 8   |   |
| 业方课程负责人              |     |   |
| 姓名:                  |     |   |
| 是否参与授课:              | 是   | ~ |

所有信息按照表格要求真实填写,填写后可选择暂存、提交、取消。

### 3. 项目状态

#### (1) 暂存

填写部分信息之后,如果暂时不需要提交,可以选择点击暂存,暂存之后的项目 从【我的项目】-【继续申报】中进去查看和编辑修改

| ◎ 上传附件            | 的相关政策文 🐵 🔍 🔤 t B U 🖸 🗸 S 🕞 🖙 🖾 📑 🚍 📰            |
|-------------------|-------------------------------------------------|
|                   | 企合作协议或                                          |
|                   | 与课程建设的                                          |
|                   | 支撑材料。:                                          |
| 符, 您还可以输入9997个字符。 | 当前已输入3个字符,                                      |
| ☞ 上传附件            | 映课程建设过 ∞ ∞ ♀ 字号 ▼ B U 乙 • 5 倍 □ □ □ 目 言 言 言 目 目 |
|                   | 施效果的其他                                          |
|                   | 料, 不超过2                                         |
|                   |                                                 |
|                   | 177. :                                          |
|                   | 107.0 :                                         |
|                   | 107.0 :                                         |
|                   | 107.0 :                                         |

| 北的项目 1                 | 在线中报          |             |                       |      |            |
|------------------------|---------------|-------------|-----------------------|------|------------|
| 1 个项目                  |               |             |                       |      |            |
|                        |               |             |                       |      | <b>ビ</b> 馬 |
|                        |               |             |                       |      |            |
| 李洪权压日米刑                | <b>津油</b> 探台: | 顶在座 港       | 选择项目状态                |      |            |
| 青选择项目类型                | 请选择立          | 项年度         | 选择项目状态                |      |            |
| <b>青选择项目类型</b><br>项目编号 | 请选择立          | 项年度<br>项目类型 | <b>选择项目状态</b><br>项目成员 | 项目状态 | 操作         |

### (2) 提交: 申报评审中

提交之后的材料不能再修改,且提交之后的项目状态会变更为立项评审中

|                          | 19. (j. 1       | والما برقارية                            | 显示            |        |          |
|--------------------------|-----------------|------------------------------------------|---------------|--------|----------|
| 件、校企合作协议或                | @ @ 字号 • B !    | 您确认提交吗? 请您确认无误                           | 后提交, 提交之后无法修改 |        |          |
| 企业参与课程建设的                |                 |                                          | 确定            | 取消     |          |
| 相关支撑材料。:                 |                 |                                          |               |        |          |
|                          |                 |                                          |               |        |          |
|                          |                 |                                          |               | 字数统计   |          |
| 3.能反映课程建设过               | @ @ 字号 • B U    | A • S (m̂ □ ⊠ ≣ :                        |               | @ 上传附件 |          |
| 程和实施效果的其他                |                 |                                          |               |        |          |
| 材料,不超过2                  |                 |                                          |               |        |          |
| 份。:                      |                 |                                          |               |        |          |
|                          |                 |                                          |               |        |          |
|                          |                 |                                          |               |        |          |
|                          |                 |                                          |               |        |          |
|                          |                 |                                          |               |        |          |
|                          |                 |                                          |               |        |          |
|                          |                 |                                          |               |        |          |
|                          |                 | +-+-                                     |               |        |          |
|                          | l.              |                                          | 足父            |        |          |
|                          |                 |                                          |               |        |          |
| 江西高校课程资源共享联              | <b>关盟项目管理平台</b> |                                          |               |        | 🕗 测试钟山 🗸 |
| 我的项目在                    | 线申报             |                                          |               |        |          |
| # 4 4777                 |                 |                                          |               |        |          |
| <b>共1个</b> 项目            |                 |                                          |               |        |          |
|                          |                 |                                          |               |        | 口导出      |
| <b>洁洗</b> 择 <b>顶</b> 日迷刑 | 清洗择立而年          | e ja ja ja ja ja ja ja ja ja ja ja ja ja | 择而日状态         |        |          |
| 间起年项日天主                  | 用题件业员中          |                                          |               | _      |          |
| 项目编号                     | 项目名称            | 项目类型                                     | 项目成员          | 项目状态   | 操作       |
| PX-0239                  | 测试操作            | 江西省首批校企合                                 | 雨天(院系: 123)   | 立项评审中  | 🔅 管理     |
| 4                        |                 |                                          |               |        | Þ        |
| <u>我参与的项目管理</u>          | <u>录 项目成果管理</u> |                                          |               |        |          |

#### (3)项目撤回

提交后如果需要修改(在截止之前),可以在我的项目当中的管理里选择项目撤销,撤销之后已填写过的申报内容会保留,但需要再次提交

| 我的项目    | 在线申报                |           |          |         |      |        |                                         |
|---------|---------------------|-----------|----------|---------|------|--------|-----------------------------------------|
| 共1个项目   |                     |           |          |         |      |        | 【19日日日日日日日日日日日日日日日日日日日日日日日日日日日日日日日日日日日日 |
| 请选择项目类型 |                     | 请选择立项年度   |          | 青选择项目状态 |      |        |                                         |
| 项目编制    | 3                   | 项目名称      | 项目类型     | 项目成员    | 3    | 项目状态   | 操作                                      |
| PX-023  | 9                   | 测试操作      | 江西省首批校企合 | 雨天(院系:  | 123) | 立项评审中  | ✿ 管理                                    |
| 我的项目    | 在线申报                |           |          |         |      |        |                                         |
| 测试操作    |                     |           |          |         |      | ち 项目撤销 | 11日日 11日 11日 11日 11日 11日 11日 11日 11日 11 |
| 基本信息    | 立项材料                | 中期(阶段性)检查 | 结题验收     | 经费登记    | 项目成果 | 变更申请   |                                         |
| 项目编号:   | PX-0239             |           |          |         |      |        |                                         |
| 项目名称:   | 测试操作                |           |          |         |      |        |                                         |
| 所属单位:   |                     |           |          |         |      |        |                                         |
| 项目类型:   | 江西省首批校企合作一流本科课程立项建设 |           |          |         |      |        |                                         |
| 项目状态:   | 立项评审中               |           |          |         |      |        |                                         |
| 负责人:    | 测试钟山                |           |          |         |      |        |                                         |
| 项目成员:   | 雨天 (123,123)        |           |          |         |      |        |                                         |
| 成员人数:   | 其他成员: 1人;           |           |          |         |      |        |                                         |

# 4. 使用帮助

如果您密码忘记、或有疑问时,可通过下面的方式咨询:

① 教师申报技术答疑 qq 群: 812784386